第一步:打开教务处主页: http://jw.qau.edu.cn/, 点击"新教务管理系统"。

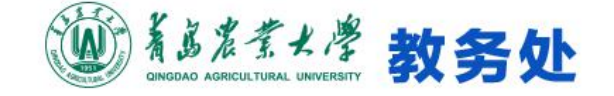

Q 搜索 ...

网站首页 • 部门概况 • 培养方案 • 教学教务 • 教研教改 • 学籍成绩 实践教学 • 教材管理 质量监控 • 管理规章 • 行风评议 •

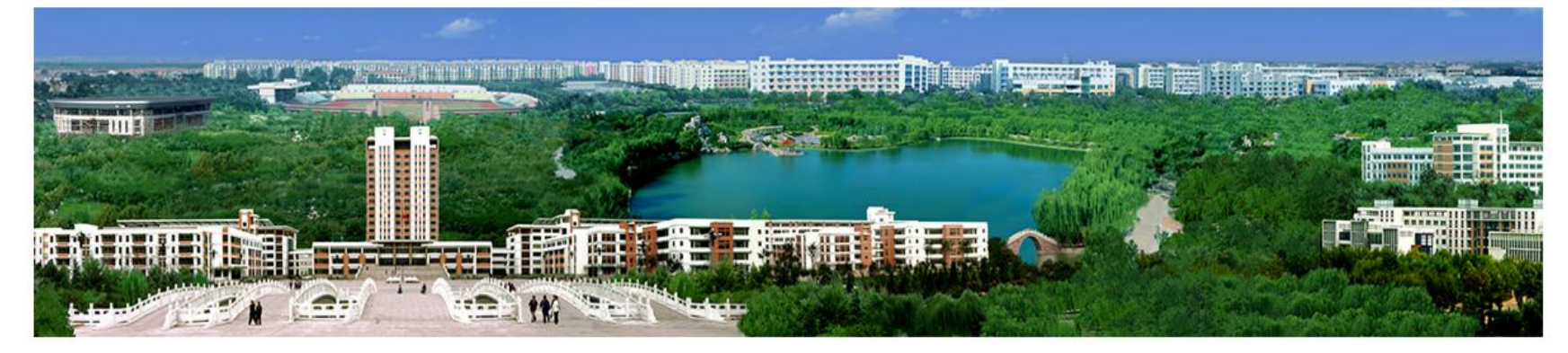

|              |              | 学生通知                    | 更多    | 教师通知                    | 更多   |
|--------------|--------------|-------------------------|-------|-------------------------|------|
| vy→vy→ 智慧校园  | 💮 网络教学平台     | 关于中国石油大学(华东)等10所高校学分制收费 | 07-09 | 关于组织申报山东省教育服务新旧动能转换专业对接 | 08-2 |
| 同人 网络通识课(超星) | 0. 教务管理系统    | 青岛农业大学学分制收费补充规定         | 08-24 | 2018—2019学年第一学期教材发放通知   | 08-2 |
|              |              | 2018—2019学年第一学期教材发放通知   | 08-23 | 教务管理系统兼容性设置(浏览器设置)      | 08-1 |
| 授 教学标本共享平台   | ■ 网络通识课(智慧树) | 原网站通知请点击"旧网站入口"         | 08-15 | 关于做好2018级新生分班工作的通知      | 08-1 |
| 🚨 学生信息查询(校内) | 🜐 旧网站入口      | 2017-2018学年第2学期运动员学业成绩上 | 08-14 | 板书上课(非多媒体授课)相关说明        | 08-1 |
| 🖑 中国大学公开课    | 🕮 教师发展中心     | 关于学分制收费的相关说明            | 07-13 |                         |      |
|              |              | 关于做好2018届结业生延长学习年限工作的通知 | 06-27 |                         |      |

## 第二步:输入账号密码登录,并点击"学籍成绩"

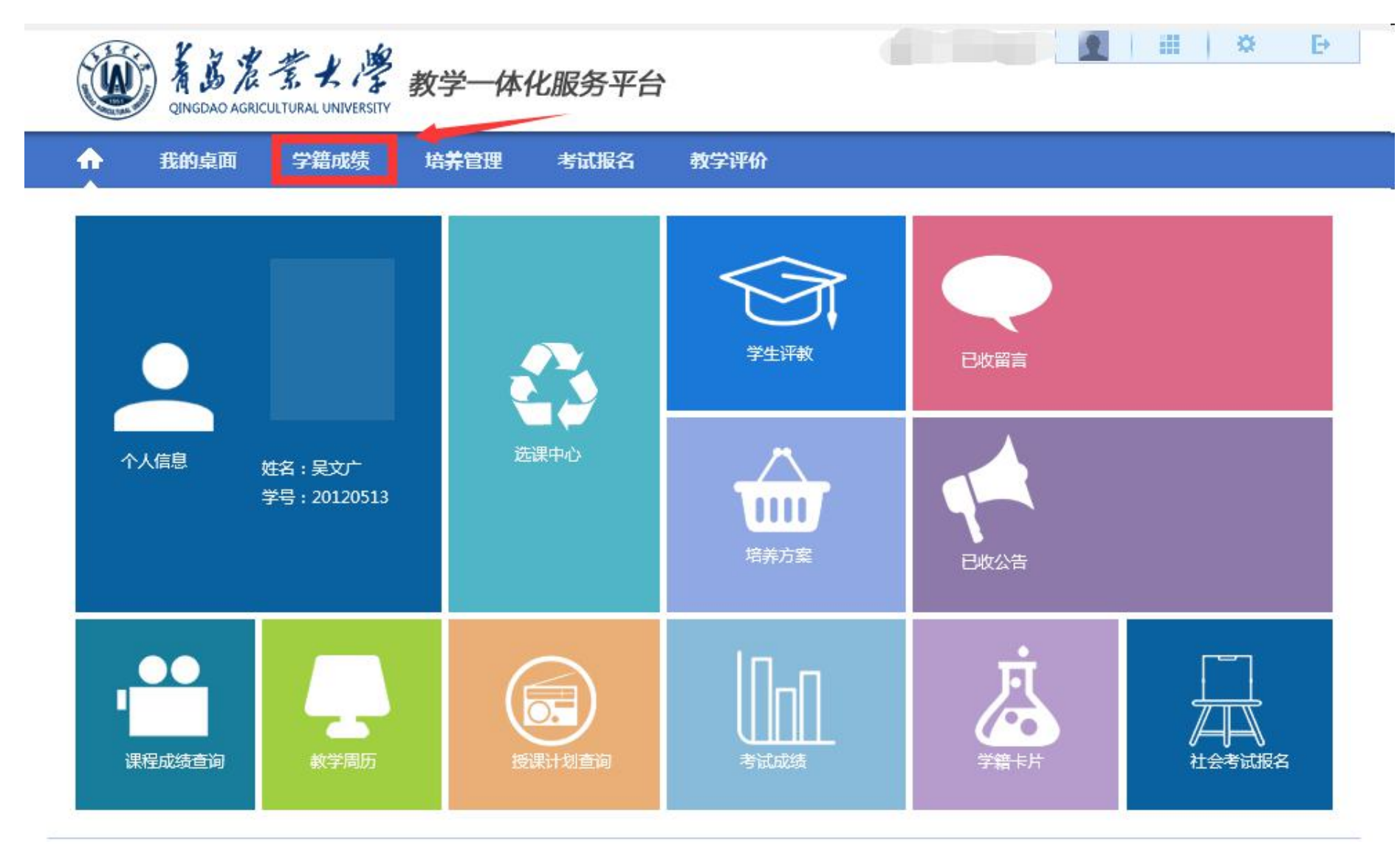

Copyright (C) 湖南强智科技发展有限公司 2003-2013 All Rights Reserved 湘ICP 备12010071号

## 第三步:点击"毕业审核查询",查看自己的学业完成情况。

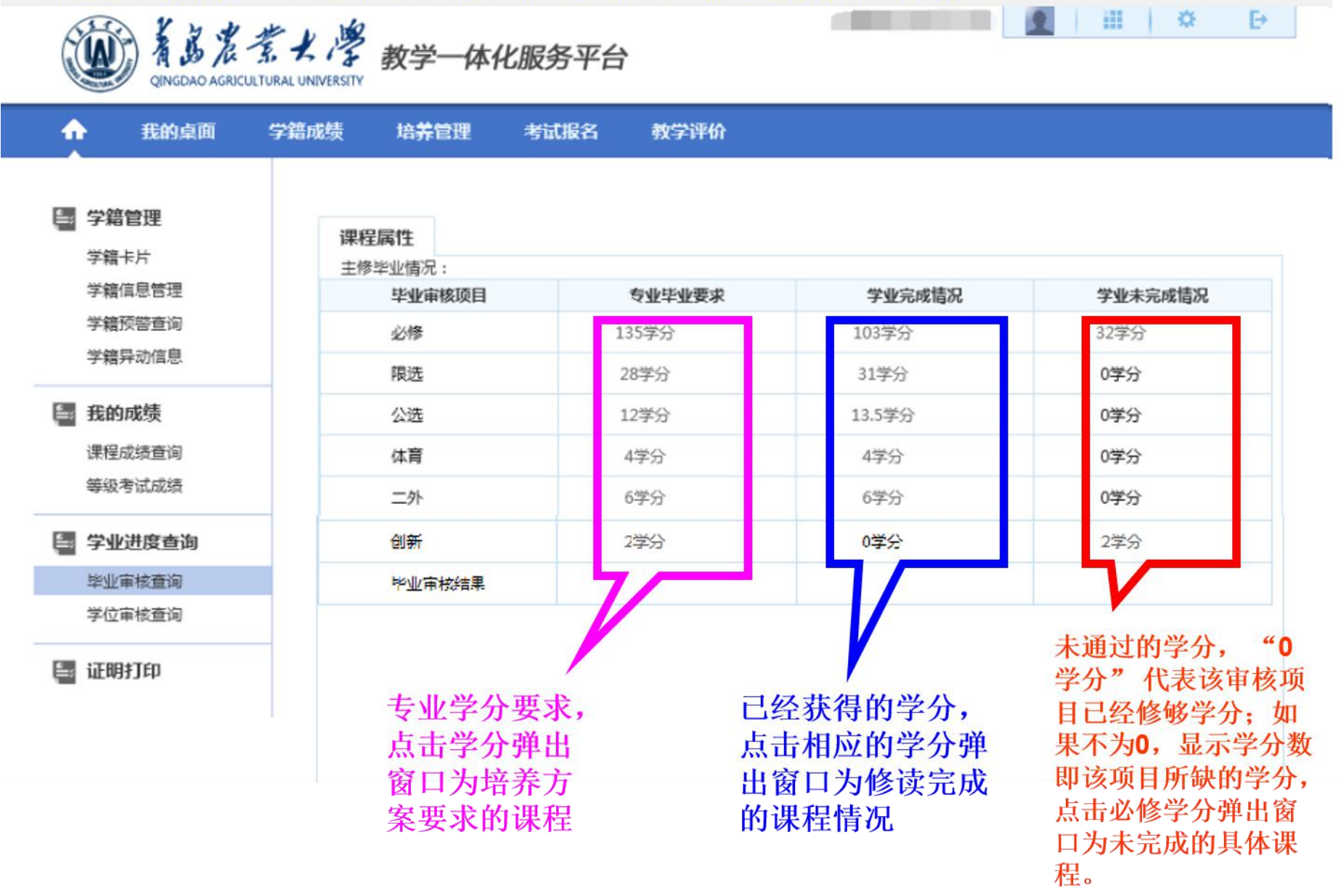

## 第四步、点击"学位审核查询",查看自己的学位审核情况。

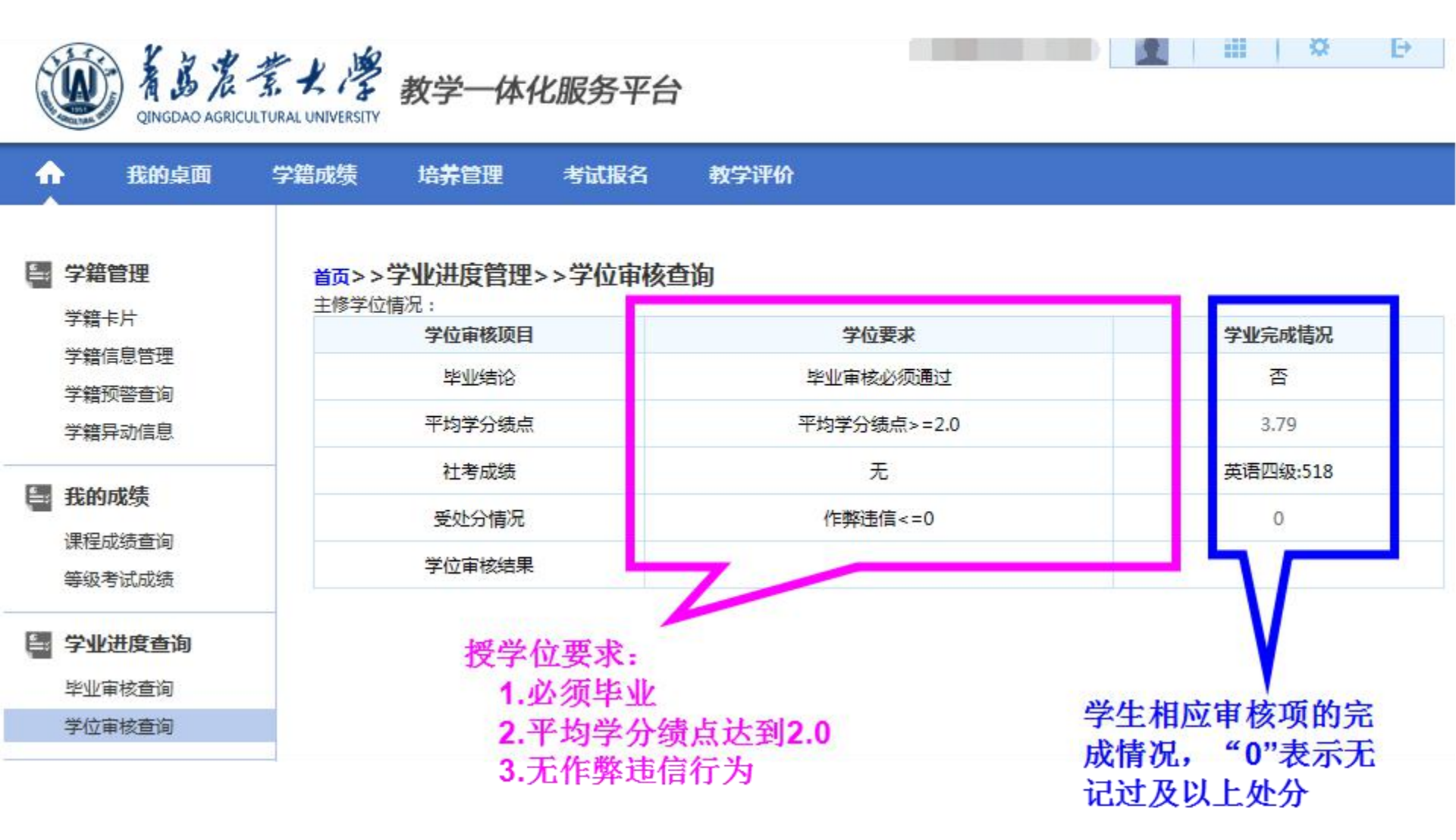